## قابل توجه كليه دانشجويان عزيز

باتوجه به راه اندازی سیستم اتوماسیون تغذیه و امکان رزرو غذا از طریق اینترنت، به اطلاع کلیه عزیزان می رساند از این پس بدون مراجعه حضوری و به روشهای مشروحه ذیل می توانند نسبت به رزرو غذای روزانه خود از هفته های قبل اقدام نمایند .

## رزرو اينترنتى

شما می توانید به دو روش نسبت به اتصال به شبکه اینترنت و رزرو غذا اقدام نمایید . (ضمنا روش رزرو از طریق دستگاه نیز در کنار آن نصب گردیده است.)

## روش اول:

پس از اتصال به اینترنت(از هر نقطه) ابتدا صفحه Adress را باز کرده و در قسمت Adress bar آدرس زیر را تایپ نمایید.

نكته: از Internet explorer با ورژن 7 استفاده نمایید.

http://sdoc.iust.ac.ir

روش دوم:

|   |                                | (xx 1  |
|---|--------------------------------|--------|
| + | http://sdoc.iust.ac.ir         | >      |
|   | Google                         | ()<br> |
|   | Torge Search, In Failing Lotte | 1===   |

از طریق اینترنت به پرتال معاونت دانشجویی دانشگاه رفته و در صفحه اصلی آن سیستم انوماسیون تغذیه را انتخاب نمایید.

آدرس پرتال دانشگاه : <u>http://sta.iust.ac.ir</u>

در صفحه باز شده به جای نام کاربری، شماره دانشجویی خود را وارد نمایید. کلمه عبور دانشجویان ورودی جدید 90 شماره دانشجویی در نظر گرفته شده است.(پیشنهاد می شود در اولین فرصت به روشی که توضیح داده خواهد شد رمز خود را تغییر داده و آن را به خاطر بسپارید.)

| Contraction of the second second | In the second second second second second second second second second second second second second second second |                                                                                                    | a second second |    |
|----------------------------------|----------------------------------------------------------------------------------------------------|----------------------------------------------------------------------------------------------------|-----------------|----|
|                                  |                                                                                                    |                                                                                                    |                 |    |
| - 40,000 - 80,000<br>- 104 - 11  | AL 14                                                                                                    |                                                                                                    |                 | 14 |
|                                  |                                                                                                    |                                                                                                    | 8-1-1-          |    |
|                                  |                                                                                                    | and the second second sec | 1.              |    |
|                                  |                                                                                                    |                                                                                                    |                 |    |
| يد بد (1)                        | e. wate                                                                                                    |                                                                                                    |                 |    |
|                                  |                                                                                                    | ( )                                                                                                    |                 |    |
| وروتيعار والاشتهادي              | كارد و م كلمة م                                                                                                 | ۵.                                                                                                    |                 |    |
| 4.9.                             |                                                                                                    | Dated Dist                                                                                                    | 1               |    |
|                                  |                                                                                                    | _                                                                                                    |                 |    |
|                                  |                                                                                                    |                                                                                                    |                 |    |
|                                  | Jahre E                                                                                                    | I FILL I AME E                                                                                                    | 100             |    |

پس از وارد کردن نام کاربری و کلمه عبور، دکمه ورود را فشار دهید. سپس وارد صفحه رزرو غذا می گردید. در قسمت سمت راست صفحه اطلاعات شخصی کاربر و مبلغ

موجودی ثبت گردیده است و در زیر آن سه کلید "هفته قبل"،"هفته جاری"و"هفته بعد" مشاهده می گردد. رزرو برای یک هفته بعد حداکثر تا ساعت 14 روز چهارشنبه (یا آخرین روز کاری هفته) امکان پذیر است.(شما می توانید عملکرد خود را در هفته های گذشته و هفته جاری مشاهده نمایید.)

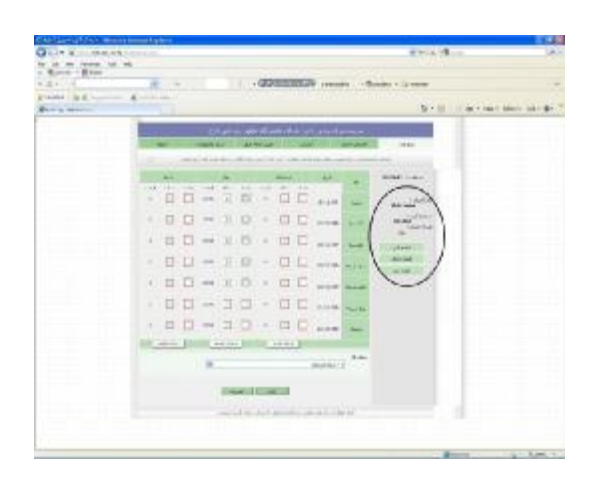

برای رزرو غذای هفته بعد کلید "هفته بعد" را بزنید. با هر بار کلیک روی این کلید برنامه یک هفته بعد نمایش داده میشود.( به تاریخ درج شده در مقابل روزهای هفته دقت نمایید)

نکته: این سیستم قابلیت رزرو غذا تا سه هفته آینده را دارد.

شما می توانید وعده ناهار را برای روزهای شنبه تا چهارشنبه رزرو نمایید. حداکثر تعداد غذای قابل خرید برای هر وعده 1 پرس می باشد.

برای رزرو غذا در روز مورد نظر ابتدا تعداد غذا را در مربع مربوطه درج نموده و سپس شماره سلف را در مربع مقابل درج نمایید.(سلف دانشکده=سلف شماره 1) پس از کنترل جدول فوق کلید "تایید" را بزنید. توجه داشته باشید برای رزرو غذا باید حتما اعتبار کافی داشته باشید در غیر اینصورت رزرو شما ثبت نخواهد شد. لازم به ذکر است که در حال حاضر افزایش اعتبار توسط اپراتور سیستم انجام می گردد.(ضمنا پیغام "ثبت شد" در بالای صفحه مشاهده می گردد)

| Q10+8                                                                                                    |                          | 81014-28-1 | 10.040 |
|----------------------------------------------------------------------------------------------------|--------------------------|------------|--------|
| - Contraction - Bland                                                                                                    | C. C. Manager and Street | 1.0-000    |        |
| All a second and a second as a second as a |                          | 8-0-1-0-00 |        |
| 10000000000000000000000000000000000000                                                                                                    |                          |            |        |
|                                                                                                    |                          | -          | -      |

روش تغییر رمز عبور:

در صفحه باز شده سربرگ تغییر رمز را باز کرده و رمز فعلی، رمز جدید و تکرار آن را وارد نموده کلید "تایید" را بزنید. رمز شما تغییر نموده است.

با توجه به اینکه کلمه عبور یک کد شخصی است، از قرار دادن آن در اختیار دیگران خودداری نموده و هر از چند گاهی آن را تغییر دهید. در غیر اینصورت مسئولیت آن کاملا به عهده کاربر می باشد.

| O CO - No - House  | ACCESS IN COLUMN  |              |                                                                                                    | 1 1 1 1 1 1 1 1 1 1 1 1 1 1 1 1 1 1 1 |                     |
|--------------------|-------------------|--------------|----------------------------------------------------------------------------------------------------|---------------------------------------|---------------------|
| Block Block        | a line and        | (2)          |                                                                                                    |                                       |                     |
| drama in al and in | Courses.          |              | 11                                                                                                    | 110                                   |                     |
| Eter market market |                   |              |                                                                                                    | A-10 - +-                             | eigen annen sabr @r |
|                    |                   |              |                                                                                                    |                                       |                     |
|                    | The second second | and and a    |                                                                                                    | - 1840-                               |                     |
|                    |                   | A La Martine | and the second second sec |                                       |                     |
|                    |                   |              |                                                                                                    |                                       |                     |
|                    |                   |              |                                                                                                    |                                       |                     |
|                    |                   |              |                                                                                                    |                                       |                     |
|                    |                   | lane.        |                                                                                                    |                                       |                     |
|                    |                   | lowa.        | - I amount of                                                                                                    |                                       |                     |
|                    |                   |              |                                                                                                    |                                       |                     |
|                    |                   |              |                                                                                                    |                                       |                     |

## کنترل عملکرد:

در سربرگ "گزارش" شما می توانید میزان عملکرد مالی خود را مشاهده نموده و از صحت آن مطمن شوید. کلیه فعالیت های تایید شده از قبیل افزایش اعتبار، رزرو، پس دادن غذا و ...در این قسمت ثبت می گردد.

| One and the second second beautiful to                                                                                                    | STATE OF THE OWNER OF THE OWNER OWNER OWNER OWNER OWNER OWNER OWNER OWNER OWNER OWNER OWNER OWNER OWNER OWNER OWNER OWNER OWNER OWNER OWNER OWNER OWNER OWNER OWNER OWNER OWNER OWNER OWNER OWNE | 141 |
|----------------------------------------------------------------------------------------------------|----------------------------------------------------------------------------------------------------|-----|
| a de las ten de la<br>1 Barri - Barri<br>1 De la Carta - Barri - Barri - Bar | Contraction - Contractions                                                                                                    |     |
| Present and Present of State States of                                                                                                    | A == - A - 4                                                                                                    |     |
|                                                                                                    |                                                                                                    |     |
| H II GAA HAAD                                                                                                    | lass<br>un syft                                                                                                    |     |

دريافت غذا:

نکته: *جهت دریافت غذا همراه داشتن کارت تغذیه الزامی* ا*ست.* 

0

- کارت خود را در مقابل دستگاه، کمی پایین تر از صفحه LCD آن نگه دارید تا دستگاه اطلاعات کارت شما را بخواند.
- ۶. اگر چند کارت در دست دارید، حتما کارتها را یکی
  یکی جلوی دستگاه بگیرید.
- در صورتی که از قبل بطور صحیح رزرو انجام داده و برای همان روز غذا داشته باشید دستگاه یک بوق خواهد زد.
- 4. در صورت بروز هرگونه مشگل، به پیغام روی LCD دستگاه دقت نموده و با مسئولین توزیع غذا هماهنگ نمایید.(تفسیر این پیغامها در کنار دستگاه نصب گردیده است.

با آرزوی موفقیت برای شما عزیزان

مديريت امور دانشجويي

دانشگاه علم و صنعت ایران